## LOG IN - HOW DO I SIGN ON TO THE LMS?

There are three ways to log in:

1. Log In through blue slider box.

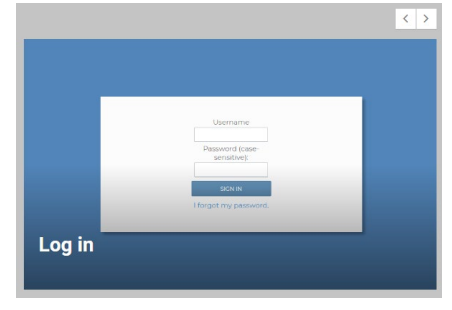

## 2. Log In through Main Menu bar.

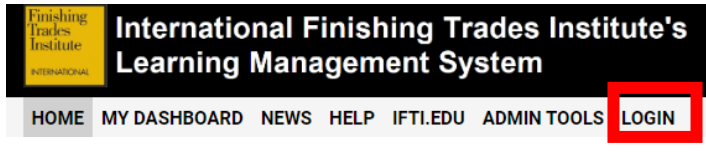

3. Log In box

| Log In               |  |
|----------------------|--|
| Click here to log in |  |

Clicking the log in link requires your sign on information.

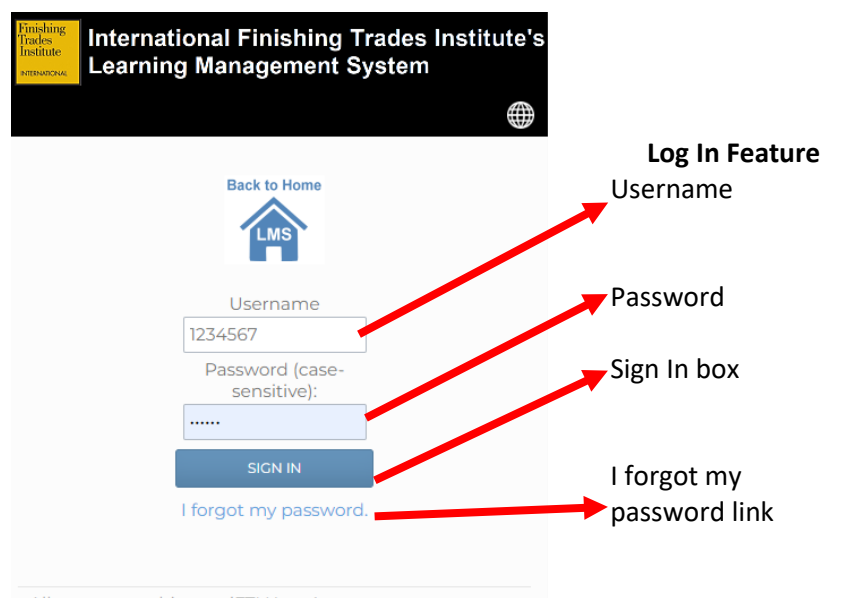

Description This is your member or non-member ID. If you have a temporary account, enter the username assigned to you. Enter the temporary password assigned to your account. Clicking the box logs you in the LMS and enables you to complete your assigned enrollments. Clicking the link resets your password.

All users are subject to iFTI User Agreement. support@iupat.org https://iftilms.org